初版(2022.2.4)

## 9. 図書の貸出延長

## 貸出延長とは

現在借りている図書の返却期限を延長するウェブサービスです。 学内外のパソコン、スマートフォンやタブレット PC を経由して図書館ウェブサイトの「My Library」にログインして、手続きを行います。

延長可能回数と延長日数

| 延長回数 | 延長日数<br>※ 医学部分館所蔵図書の場合 |
|------|------------------------|
| 1 回  | 7 日                    |

- 「延長」ボタンが表示されている資料は貸出延長できます。(「延長」ボタンについて は後ほど説明します)
- 予約が入っている資料は貸出延長できません。(ボタンが表示されません)
- 貸出延長は返却期限日前に行ってください。
- 延長処理を行った日から7日間の延長となります。

2回以上の延長を希望される方は、現物図書をカウンターにお持ちください。予約が入っていない資料に限り、返却処理をした上で、再度貸出を行います。

```
1. MyLibrary ログイン
```

(1)図書館ウェブサイトから「>貸出・予約・取寄せ状況照会」をクリックします。

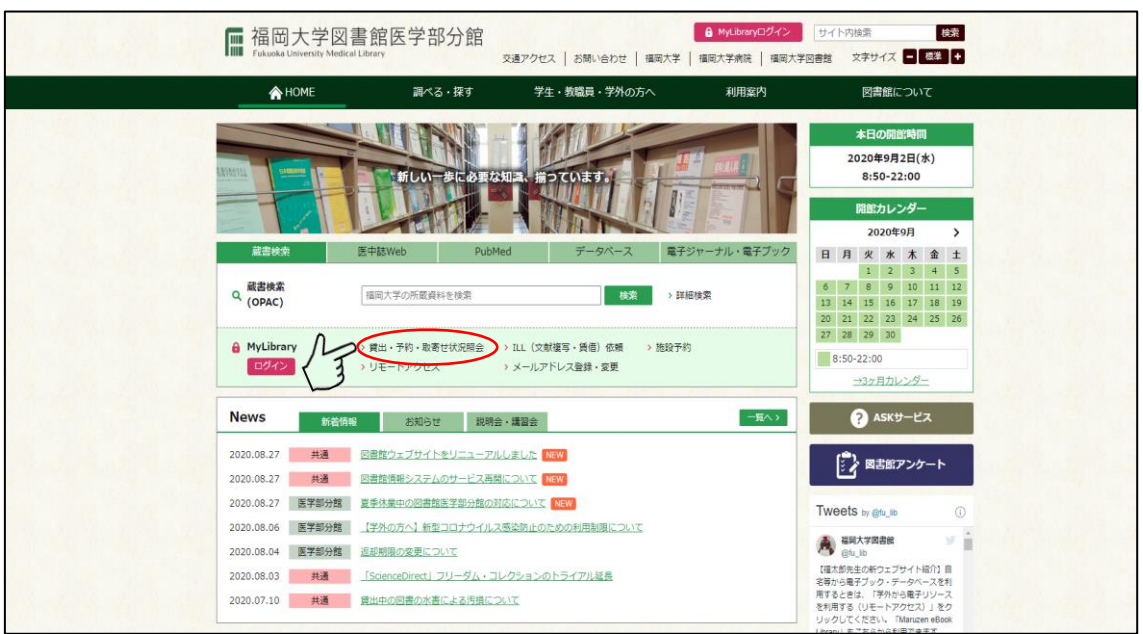

図書の貸出延長1

| (2)利用者 ID・パスワードに福大 II                                                                                         | ) | (3) MyLibrary ログインをクリック                                                                              |
|----------------------------------------------------------------------------------------------------|---|----------------------------------------------------------------------------------------------------|
| を入力します。                                                                                                    |   | します。                                                                                                 |
| ☐ 福岡大学蔵書検索(OPAC)                                                                                              |   | 福岡大学蔵書検索(OPAC)                                                                                       |
| TOP 🏦 図書館サービス 🎲 利用者サービス                                                                                       |   | TOP 🏦 図書館サービス 🎦 利用者サービス                                                                              |
| ログイン                                                                                                    |   | ログイン                                                                                                 |
| 利用者 I D・パスワードを入力し、ログインしてください。                                                                                 |   | 利用者 I D・パスワードを入力し、ログインしてください。                                                                        |
|                                                                                                    |   | 利用者ID<br>●●●●●●<br>パスワード<br>●●●●●●●●                                                                 |
| 「福岡大学認証題盤システム」の「福大ID」でログインしてください。<br>「福大ID」が学 <b>部番号の場合はアルファベットを大文字で入力して</b> ください。<br>例 O EE123456 × ee123456 |   | 「福岡大学認証基盤システム」の「福大ID」でログインしてください。<br>「福大ID」が学籍番号の場合はアルファベットを大文字で入力してください。<br>例 ○ EE123456 × ee123456 |
| 認証基盤(福大ID管理)システム(福岡大学情報基盤センター)                                                                                |   | 認証基盤(福大ID管理)システム(福岡大学情報基盤センター)                                                                       |
| MyLibrary ログイン 検索画面に戻る                                                                                        | A | MyLibrary ログイン 検察所面に戻る                                                                               |

(4) 画面右上に「ようこそ(利用者名)さん」と表示されたら、ログイン完了です。

| 福岡大学蔵書検索(OPAC)<br>Fukuoka University, Library OPAC |                          |                       |            |    |       | ・ラごそ 医分(縦<br>MyLibrary ロ<br>ヘルプ 入が<br>? ( | 8勝係) さん<br>1グアウト<br>動 English |
|----------------------------------------------------|--------------------------|-----------------------|------------|----|-------|-------------------------------------------|-------------------------------|
| TOP 💼 図書館サービス 📲 利用者サービス                            |                          |                       |            | 祖国 | 大学図書館 | 医学部分館                                     | 福岡大学                          |
| MyLibraryは、各種申込や貸出・予約などの利用状況の確認ができるマー              | (ページです。                  |                       |            |    |       |                                           |                               |
| 福岡大学(OPAC) CiNii Articles(日本の論文をさがす)               | CiNii Books(大学図書館の本をさがす) | IRDB(学術機関リポジトリデータベース) | 国立国会図書館サーチ |    |       |                                           |                               |
| 蔵書検索 編員大学(OPAC)を検索します。                             |                          |                       |            |    |       |                                           |                               |
| <b>蘇易快</b> 梁 詳細検索                                  |                          |                       |            |    |       | <b>0</b> 8#                               | 袁集件参照                         |
|                                                    |                          | Q.検索 №クリア             |            |    |       |                                           |                               |

| (1) 利用者サービスのタブをクリックします。                                                                                                    |                             |
|----------------------------------------------------------------------------------------------------|-----------------------------|
|                                                                                                    |                             |
| □ 福岡大学蔵書検索(OPAC)<br>Pakuska University Librery ONC                                                                                                    | ny ログアウト<br>XV)Alah English |
|                                                                                                    | 個國大学                        |
| CIXX大学(OPAC) CINi Articles(日本の施文をさがす) CINi Beooks(大学問書館の本をさがす) IRDe(学術編集リポシトリデータペース) 国立園会問書館サーチ   (1)      國活業検索     国本大学(OPAC)       GRA式会社会社会社会社会社会社会社会社会社会社会社会社会社会社会社会社会社会社会社 |                             |
| N Mick IT Micks                                                                                                    | D核素条件参照                     |
|                                                                                                    |                             |

(2)貸出・予約・取寄せ状況照会をクリックします。

| тор 👖                                                         | 🏛 図書館サービス 🛛 📳 利用者サービス        |                                |                         |  |
|---------------------------------------------------------------|------------------------------|--------------------------------|-------------------------|--|
| 貸出·予約<br>ILL(文献復 <sup>2</sup><br>ILL(文献復 <sup>2</sup><br>施設予約 | · 販畜 世 状況願会<br>写 · 寶億)依賴状況願会 | 学生回書購入リクエスト<br>学生回書購入リクエスト状況居会 | メールアドレス登録・変更<br>ASKサービス |  |

|     | (3)    | )延長           | した         | い資料     | 料の         | 延長     | オ      | <b>ドタンをクリック</b> し                | _ます。  |         |                 |          |       |
|-----|--------|---------------|------------|---------|------------|--------|--------|----------------------------------|-------|---------|-----------------|----------|-------|
| 貸出  | ・予約    | 的状況照会         |            |         |            |        |        |                                  |       |         |                 |          |       |
| 氏名  |        |               | 山本築        |         |            |        |        | 所屍                               | 医学情報課 |         |                 |          | •     |
|     |        |               |            |         |            |        |        |                                  |       |         |                 |          | -     |
| i   | uuter. | 予約状態          | 兄 貸        | 出・返却履歴  |            |        |        |                                  |       |         |                 |          |       |
| 現在の | 貸出状況   | は以下のとおりです。    |            |         |            |        |        |                                  |       |         |                 |          |       |
|     |        |               |            |         |            |        |        |                                  |       |         |                 |          |       |
| 2 🕅 | 付完了メ   | ールを受け取る(メール   | レアドレスが設定   | されている場合 | のみ) 🔤 >    | くール送信  |        |                                  |       |         |                 |          |       |
| 表示  | ₱数 50  | → 件 表示項目      | 日切성        |         |            |        |        |                                  |       |         | 検索:             |          |       |
|     | No.    | 資料番号 💠        | 貸出日 💠      | 継続回数 💠  | 返却期限日 👙    | 予約有無 👙 | 延滞日数 💠 | 資料名                              | \$    | 所在 ⇔    | 請求記号            | ↓ 付尾資料 👙 | ₩Æ \$ |
|     | 1      | 0112770510000 | 2020.04.06 | 0 🖽     | 2020.09.23 | 人の     |        | 芥川買全集:第11巻-;第17巻                 |       | 中央自動書庫  | 913.68/A39-1/17 | n        | XR    |
|     | 2      | 0112923910000 | 2020.04.06 | 0 回     | 2020.09.23 | 人〇     |        | 竹西寬子隨想集:自選 / 竹西寬子着;1             |       | 中央4F 図書 | 914.6/TA64/2-1  | 17       | 延展    |
|     | 3      | 0113474960000 | 2020.07.15 | 0 🛛     | 2020.09.23 | 0人     |        | 在日外国人と帰化制度 / 浅川晃広著               |       | 中央3F 図書 | 329.91/A84/1    | 3        | 延長    |
|     | 4      | 1100135340000 | 2020.04.06 | 0 🛛     | 2020.09.23 | 0人     |        | ネーミングの極意:日本語の魅力は音がつくる / 木通則      | 行著    | 中央2F 新書 | 080/C44/470     |          | 延長    |
|     | 5      | 200000209574  | 2020.04.06 | 0 🖻     | 2020.09.23 | 人 0    |        | 佐藤泰志作品集 / 佐藤泰志著                  |       | 中央自動書庫  | 918.68/SA85-4/1 |          | 延興    |
|     | 6      | 200000255876  | 2020.07.28 | 0 🗉     | 2020.09.23 | 人 0    |        | スタッキング可能 / 松田青子著                 |       | 中央4F 図書 | 913.6/MA74-1/1  |          | 延興    |
|     | 7      | 200000260623  | 2020.08.04 | 0 🖾     | 2020.09.23 | 人 0    |        | 兄:かぞくのくに / ヤンヨンヒ者                |       | 中央4F 図書 | 778.21/R96/2    |          | 延長    |
|     | 8      | 200000269729  | 2020.04.06 | 0 🛛     | 2020.09.23 | 人 0    |        | 火山のふもとで / 松家仁之著                  |       | 中央4F 図書 | 913.6/MA77-1/1  |          | 延長    |
|     | 9      | 200000288665  | 2020.04.06 | 0 🛛     | 2020.09.23 | 人 0    |        | 昨夜 (ゆうべ) のカレー、明日 (あした) のパン / 木皿祭 | 著     | 中央4F 図書 | 913.6/KI97-1/1  |          | 延長    |
|     | 10     | 200000295877  | 2020.08.04 | 0 🖾     | 2020.09.23 | 0人     |        | 五十鈴川の鴨 / 竹西寛子著                   |       | 中央2F 文庫 | 080/I95-4/1-247 |          | 延興    |

(4) 画面左上に「貸出が延長されました。」と表示されたら完了です。延長したタイトルの延長ボタンは消えます。

| B                | 出状況   | 予約状況          | R ĝ:       | 出・返却履歴   |            |                |        |                                                   |         |                  |          |       |
|------------------|-------|---------------|------------|----------|------------|----------------|--------|---------------------------------------------------|---------|------------------|----------|-------|
| 在の               | 貸出状況は | は以下のとおりです。    |            |          |            |                |        |                                                   |         |                  |          |       |
| _                |       |               |            |          |            |                |        |                                                   |         |                  |          |       |
| 出が               | 延長されま | 北た。(1件)       |            |          |            |                |        |                                                   |         |                  |          |       |
| ] <del>受</del> ( | 対完了メー | ルを受け取る(メール    | レアドレスが設定   | !されている場合 | 1のみ) 🛛 😒 🗡 | (一儿送信          |        |                                                   |         |                  |          |       |
| 标何               | ·数 50 | → 件 表示項目      | e 이 년      |          |            |                |        |                                                   |         | 検索:              |          |       |
|                  | No.   | 資料番号 ⇔        | 貸出日 💠      | 継続回数 👙   | 返却期限日 ≑    | 予約有熱 💠         | 延滞日数 ⇔ | 資料名 🗘                                             | 所在      | 請求記号             | ↓ 付属資料 ↓ | \$ 延長 |
| 2                | 1     | 0112923910000 | 2020.04.06 | 0 🖻      | 2020.09.23 | 人 0            |        | 竹西寛子随想集:自選 / 竹西寛子著;1                              | 中央4F 回書 | 914.6/TA64/2-1   |          | 12.5  |
|                  | 2     | 0113474960000 | 2020.07.15 | 0 🖽      | 2020.09.23 | 0人             |        | 在日外国人と擇化制度 / 浅川晃広着                                | 中央3F 回書 | 329.91/A84/1     |          | 14    |
| 3                | 3     | 1100135340000 | 2020.04.06 | 0 🗊      | 2020.09.23 | 0人             |        | ネーミングの極意:日本語の魅力は音がつくる / 木通隆行著                     | 中央2F 新書 | 080/C44/470      |          | 14    |
|                  | 4     | 200000209574  | 2020.04.06 | 0 🛛      | 2020.09.23 | 0人             |        | 佐藤泰志作品集 / 佐藤泰志著                                   | 中央自動書庫  | 918.68/SA85-4/1  |          | ×     |
| כ                | 5     | 200000255876  | 2020.07.28 | 0 🗉      | 2020.09.23 | <del>ک</del> 0 |        | スタッキング可能 / 松田青子著                                  | 中央4F 図書 | 913.6/MA74-1/1   |          | 麗     |
| 3                | 6     | 200000260623  | 2020.08.04 | 0 🗉      | 2020.09.23 | 0人             |        | 兄:かぞくのくに / ヤンヨンヒ著                                 | 中央4F 図書 | 778.21/R96/2     |          | 延     |
| כ                | 7     | 200000269729  | 2020.04.06 | 0 🗉      | 2020.09.23 | 0人             |        | 火山のふもとで / 松家仁之著                                   | 中央4F 図書 | 913.6/MA77-1/1   |          | M     |
| ב                | 8     | 200000288665  | 2020.04.06 | 0 🛛      | 2020.09.23 | 0人             |        | 昨夜 (ゆうべ) のカレー、明日 (あした) のパン / 木皿泉著                 | 中央4F 図書 | 913.6/KI97-1/1   |          | ×     |
| 3                | 9     | 200000295877  | 2020.08.04 | 0 🖾      | 2020.09.23 | 人 0            |        | 五十郎川の鴨 / 竹西寛子著                                    | 中央2F 文庫 | 080/I95-4/1-247  |          | 12    |
| ב                | 10    | 200000317249  | 2020.07.02 | 0 🖂      | 2020.09.23 | 0人             |        | マーケット感覚を身につけよう:「これから何が売れるのか?」わかる人になる5つの方法 / ちきりん着 | 中央4F 図書 | 675/C44/1        |          | 12    |
| ב                | 11    | 200000317741  | 2020.04.06 | 0 🖾      | 2020.09.23 | 0人             |        | ネーミングがモノを言う:あのヒット商品から「東京スカイツリー」まで / 飯田朝子著         | 中央4F 回書 | 674/I26/1        |          | 14    |
|                  | 12    | 200000346750  | 2020.04.06 | 0 🛛      | 2020.09.23 | 0人             |        | 查并栄全集 / 查并栄著;5                                    | 中央自動書庫  | 918.68/TS15-1/1- | 5        | 16    |
| ב                | 13    | 200000388604  | 2020.07.28 | 0 🗵      | 2020.09.23 | 0人             |        | ジニのパズル / 崔実 [著]                                   | 中央4F 回書 | 913.6/SA17-1/1   |          | 10    |
|                  | 14    | 0109349440007 | 2020.09.01 | 1 🗊      | 2020.10.01 | 0人             |        | 島尾敏媒全集;第8巻                                        | 中央4F 図書 | 918.68/SH43/2-8  |          |       |
|                  |       | 0112770510000 | 2020.09.02 | 18       | 2020 10 02 | 0.1            |        | 大川居全住、第11章。第17章                                   | 由中白動忠康  | 012 69/420 1/17  |          | 1.1   |

3. ログアウト

## (1) 画面右上の MyLibrary ログアウトもしくはログアウトをクリックします。

| ☐ 福岡大学<br>Fukuoka Universit | 藏書検索(OPAC)                |                          |                       |            | AT C    | まつごそ 医分(機勝<br>← MyLibrary ログ:<br>へルプ 入功振動<br>(?) (二) | 係) さん<br>アウト<br>English |
|-----------------------------|---------------------------|--------------------------|-----------------------|------------|---------|------------------------------------------------------|-------------------------|
| top 💼 🛿                     | 宮サービス 📲 利用者サービス           |                          |                       |            | 福岡大学図書館 | 医学部分脑 福岡                                             | 国大学                     |
| MyLibraryは、各種申込や            | 費出・予約などの利用状況の確認ができるマイ     | (ページです。                  |                       |            |         |                                                      |                         |
| 福岡大学(OPAC)                  | CiNii Articles(日本の論文をさがす) | CiNii Books(大学図書館の本をさがす) | IRDB(学術機関リポジトリデータベース) | 国立国会図書館サーチ |         |                                                      | _                       |
| <b>山</b> 蔵書検索               | 福岡大学(OPAC)を検索します。         |                          |                       |            |         |                                                      |                         |
| <b>簡易検索</b> 詳細              | 後索                        |                          |                       |            |         | <b>①</b> 検赤条:                                        | 作梦短                     |
|                             |                           |                          | Q 検索                  |            |         |                                                      |                         |

図書の貸出延長3

(2) 「ようこそゲストさん」と表示されたらログアウト完了です。

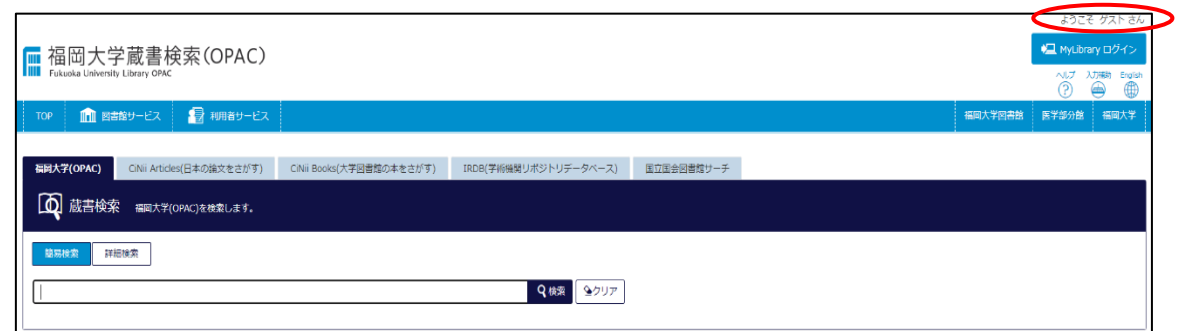

図書の貸出延長についての説明は以上です。